# Working with Standard Reports

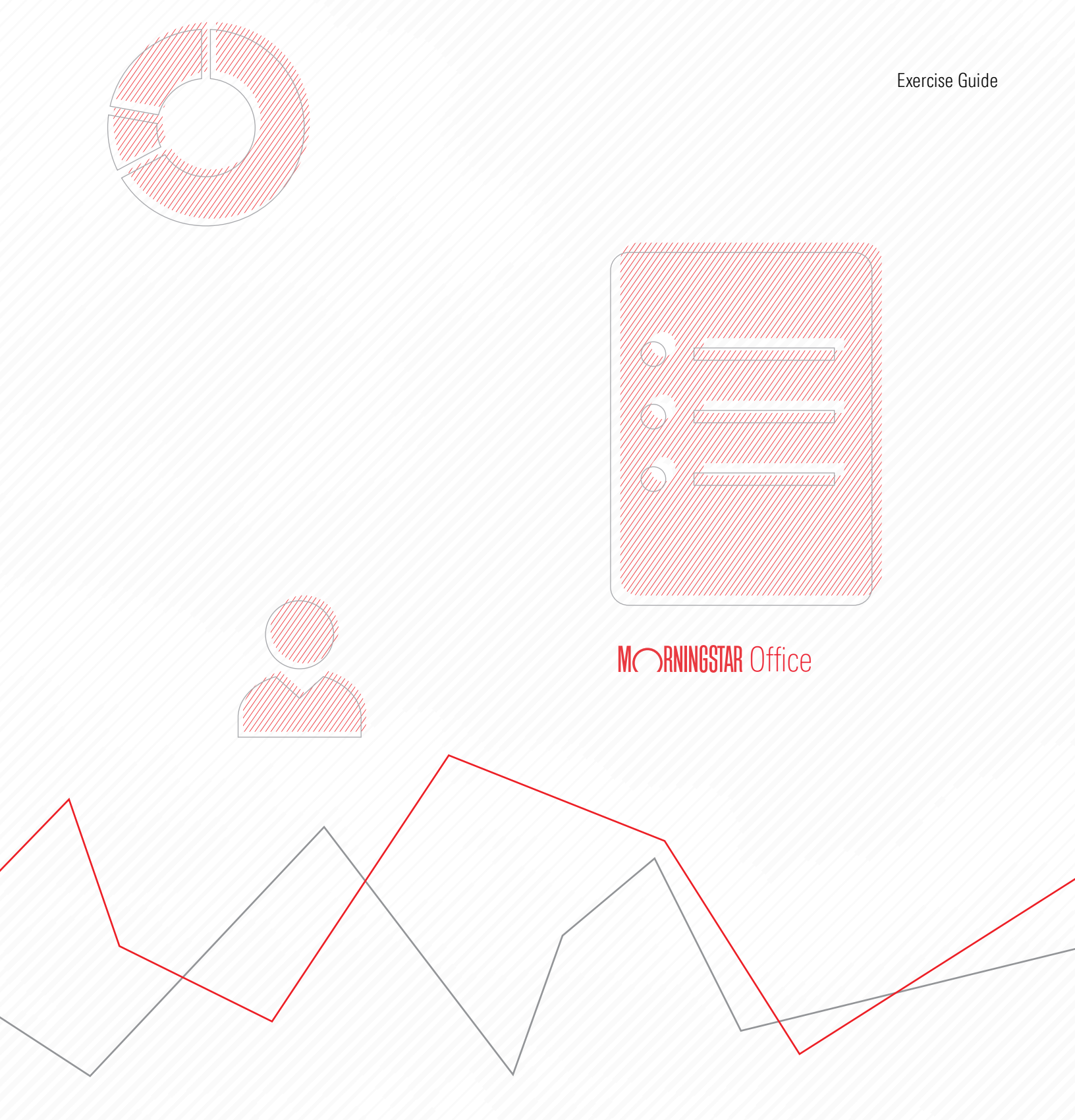

Copyright © 2020 Morningstar, Inc. All rights reserved.

The information contained herein: (1) is proprietary to Morningstar and/or its content providers; (2) may not be copied or distributed; (3) is not warranted to be accurate, complete or timely; and (4) does not constitute advice of any kind. Neither Morningstar nor its content providers are responsible for any damages or losses arising from any use of this information. Any statements that are nonfactual in nature constitute opinions only, are subject to change without notice, and may not be consistent across Morningstar. Past performance is no guarantee of future results.

#### Contents

| Underst  | anding Morningstar Office Cloud Reports                                                                                                    | 5                                                                                             |
|----------|----------------------------------------------------------------------------------------------------|-----------------------------------------------------------------------------------------------|
|          | Overview<br>What are the different reporting levels in Morningstar Office Cloud?<br>What is the difference between analytical and performance reports?<br>What standard reports are available in Morningstar Office Cloud?                                                                                                    | . 5<br>. 5<br>. 6<br>. 6                                                                      |
| Generat  | ing Practice Level Reports                                                                                                    | 8                                                                                             |
|          | Exercise 1: Generate a practice level report         Exercise 2: Locate practice management reports                                                                                                    | . 8<br>. 9                                                                                    |
| Creating | J and Setting Client Report Settings                                                                                                    | 11                                                                                            |
|          | What settings are available to me?         Exercise 3: Create Reporting Settings         Exercise 4: Assign report settings to clients                                                                                                    | 11<br>13<br>14                                                                                |
| Generat  | ing and Viewing Client and Account Reports                                                                                                    | 16                                                                                            |
|          | Overview         Exercise 5: Run a client-level report         Exercise 6: Run an account-level report         What do I do if my report does not open?         Exercise 7: View, download, print, email, and publish the report to a Client Web Portal         Exercise 8: Upload outside documents to Morningstar Office Cloud         Exercise 9: Change the assignment of a report or uploaded document         Exercise 10: Remove a client from a report assignment         Exercise 11: Create a report folder         How do I manage folders after I create it?         Exercise 12: Move a report into a folder         How do I filter reports?         Exercise 13: Download multiple reports at once         Exercise 14: Archive a report.         How do I view or restore archived reports?         Exercise 15: Delete a Report. | 16<br>16<br>19<br>20<br>123<br>25<br>27<br>29<br>30<br>31<br>31<br>32<br>33<br>34<br>35<br>36 |

## Working with Morningstar Standard Reports

Morningstar Office Cloud provides a variety of reporting options to help you keep your clients well-informed of their financial situation. This includes standard reports, custom reports and batch reports.

**Overview** 

This manual describes how to work with Morningstar's standard reports. The following topics are covered:

- ► Understanding Morningstar Office Cloud Reports (page 5)
- ► Generating Practice Level Reports (page 8)
- Creating and Setting Client Report Settings (page 11)
- ► Generating and Viewing Client and Account Reports (page 16)

#### **Understanding Morningstar Office Cloud Reports**

This section introduces you to reporting in Morningstar Office Cloud and provides a brief description of each report.

In this section, you will learn how to do the following:

- ► identify the different reporting levels in Morningstar Office Cloud (page 5)
- distinguish between analytical reports and performance reports (page 6)
- ► understand the standard reports and the information provided by each (page 6)

There are four different reporting levels in Morningstar Office Cloud. Each reporting level offers the capability to drill down to more detailed information about your practice, clients, accounts or securities. The following table describes each level.

| This level | Provides these details                                                                                                    |
|------------|----------------------------------------------------------------------------------------------------|
| Practice   | The broadest reporting level for your practice, it provides information cross all clients.                                                  |
| Client     | Provides information on accounts at the client level. That<br>is, a client's accounts are aggregated, to see overall<br>client performance. |
| Account    | Provides information on a single account, such as account performance                                                                       |
| Security   | Provides information on individual securities, such as a fund's holdings or its expenses.                                                   |

This section focuses on client and account reporting.

Overview

What are the different reporting levels in Morningstar Office Cloud?

5

Choosing whether you want to run a performance report or an analytical report depends on the type of account the report is for.

Performance reports are run at either the client or account level, and provide details about how your clients' portfolios performed over a given time period. Performance reports require the use of transactional accounts, as transaction history is needed for the time period you are reporting on.

☞ Note: Transactional accounts are imported from your custodian.

Analytical reports can be run with either a transactional account or a client account you created based on a client's or a prospect's current statement. These accounts show information about the account positions only, and therefore do not require a transactional history to run.

Note: Client accounts are entered manually.

The standard reports available at varying reporting levels can be run at the individual account level prior to a review, or in a batch as part of your quarterly review package. The following table describes Morningstar Office Cloud reports:

The sead Exercise 5 on page 16 for instructions on how to run report from the client grid.

| This Report                   | ls run at this<br>reporting level | Requires this account type | Provides this information                                                                                                    |
|-------------------------------|-----------------------------------|----------------------------|----------------------------------------------------------------------------------------------------|
| Assets under Management       | Practice                          | Transactional              | All open account under management with market values as of the report date. This includes broad asset class.                                                                                                    |
|                               |                                   |                            | Note: Investments marked as unmanaged<br>assets are excluded from this report.                                                                                                    |
| Practice Performance Summary  | Practice                          | Transactional              | Performance returns for all active clients & accounts that are both managed and unmanaged. Performance calculations include time-weighted returns, net of fees. The report also includes additional data points that impact performance.       |
| Practice Unrealized Gain Loss | Practice                          | Transactional              | Account positions and their gain/loss by<br>percentage for all managed and unmanaged<br>accounts. This report also includes account<br>market values, share quantities, and unit<br>costs, including dividend & capital gain<br>reinvestments. |
| 13F (Coming Soon)             | Practice                          | Transactional              | SEC report that shows positions for firms over \$100m in AUM                                                                                                    |
| Client Return Summary         | Client                            | Transactional              | A client's returns, after fees, over a cumulative<br>time period, against a benchmark, and broken<br>down by individual security                                                                                                    |

What is the difference between analytical and performance reports?

What standard reports are available in Morningstar Office Cloud?

| This Report                     | ls run at this reporting level | Requires this account type | Provides this information                                                                                                    |
|---------------------------------|--------------------------------|----------------------------|----------------------------------------------------------------------------------------------------|
| Client Position Summary         | Client                         | Transactional<br>or Client | A position summary for a client's entire<br>account, including asset allocations,<br>aggregated investment activity, top securities,<br>and a breakdown of each security                    |
| Portfolio Snapshot Report       | Client<br>or Account           | Transactional<br>or Client | The full range of portfolio analytics, including<br>Morningstar proprietary metrics                                                                                                    |
| Portfolio X-Ray Report          | Client<br>or Account           | Transactional<br>or Client | Aggregated composition and performance data for all the holdings in a portfolio                                                                                                    |
| Unrealized Gain Loss            | Client<br>or Account           | Transactional              | Account values of current security positions<br>along with cost basis and unrealized<br>gains/losses as of report date                                                                      |
| Performance Summary             | Client<br>or Account           | Transactional              | A high-level view of a portfolio's performance<br>over a custom time period, including<br>weighted returns                                                                                  |
| Performance Summary by Security | Client<br>or Account           | Transactional              | Market value, gains and losses, income data,<br>and more for each security in a<br>client's portfolio.                                                                                      |
| Trade Activity                  | Client<br>or Account           | Transactional              | Displays active trades for all accounts during the reporting time period.                                                                                                    |
| Current vs Model Portfolio      | Client<br>or Account           | Transactional<br>or Client | A side-by-side comparison of a client or account's current allocation versus the selected model portfolio.                                                                                  |
| Stock Intersection              | Client<br>or Account           | Transactional<br>or Client | This report reviews the top 25 holdings in your portfolio to identify, at a glance, the portfolio's overall weighting in a particular security or sector.                                   |
| Account Overview                | Account                        | Transactional<br>or Client | A one-page report that provides analytical, performance and holding data.                                                                                                    |
| Morningstar Page                | Security                       | Individual holdings        | A complete breakdown of a security, including<br>the Morningstar Analyst Rating <sup>™</sup> ,<br>performance data, and Morningstar Rating <sup>™</sup> ,<br>also known as the star rating. |
| Investment Detail Report        | Security                       | Individual holding         | A one-page report plus disclosures showing<br>performance, portfolio analysis, fees and<br>expenses, and the risk and return profile<br>of a security.                                      |

#### **Generating Practice Level Reports**

Practice management reports are Microsoft Excel reports that help you gain insight into your practice. Available directly from the Home page, these reports allow you to track the following information:

Overview

- ► Assets under management,
- ► Your practice's overall performance, and
- ► Unrealized gains & losses for all of your clients.

In this section, you will learn how to do the following;

- ▶ generate practice management reports (page 8), and
- Iocate practice management reports (page 9)

To generate a practice management report, do the following:

1. From the **Practice Management Reports** area on the Home page, click on the **name** of the report you want to run. The Run a Practice Report box opens.

### Exercise 1: Generate a practice level report

| Home                                                                   | M RNINGSTA<br>for Clients, Securities, R           | R Office C                |                           | Q E ()                        |                                               |
|------------------------------------------------------------------------|----------------------------------------------------|---------------------------|---------------------------|-------------------------------|-----------------------------------------------|
| Practice Management Report<br>Gain insights into your practice by star | s<br>ing a spreadsheet report on:                  | actice's overall          | Unrealized<br>for all you | l gains & losses<br>r clients | Click one of these<br>options to run a report |
| Clients                                                                | 🕑 Create                                           | Lists & Screens           |                           | ☑ Create ∨                    |                                               |
| Name<br>INVESTMENT PLANNING CLIENT<br>Susan & David Gilmour            | Market Value<br>\$26,674,184.16<br>\$11,635,731,23 | Name<br>Mid-Cap Medalists | Type<br>Screen            | Last Modified<br>03/13/2020   |                                               |

- 2. From the **Which report would you like to use?** drop-down menu, confirm the **report** you want to run is selected.
- 3. In the **Report Name** field, enter a **name** for your report.
- 4. Click the Report Date drop-down menu and select a start date.
- 5. From the End Date field, select an **end date**.

| Run a Practice Report                                                                                                    |                                                                              | Cancel Run |                                         |
|----------------------------------------------------------------------------------------------------|------------------------------------------------------------------------------|------------|-----------------------------------------|
| Which report would you like to use?                                                                                                    |                                                                              |            |                                         |
| Practice Performance Summary ∨<br>③ Holdings excluded from performance dat                                                                                                    | a or marked as unmanaged won't be included.                                  |            | Select the report you want to run here. |
| Report Name *Required                                                                                                    |                                                                              |            | Change the name of                      |
| 04092020 - Practice Performance Sum                                                                                                    | imary                                                                        |            | your report here                        |
| Don't use any of these characters $\backslash$ / : * ? " $<$                                                                                                    | >                                                                            |            |                                         |
| Start Date<br>3 Months Ago V                                                                                                    | End Date  O3/31/2020 (Last Month End)  O2/29/2020 (Previous Month End)       |            | Select report dates here                |
| What You'll See In This Report<br>All active clients & accounts that an<br>Performance returns, including time<br>Performance data aggregated for ee<br>Additional data points that impacte | e managed.<br>-weighted & net of fees.<br>sch client.<br>d your performance. | J          |                                         |

- Note: By default, the Report Name field contains the date you are running the report, along with the report name.
- 6. At the top of the window, click Run.

After you run a practice management report, the report generates in background. The time it takes to generate the report varies based on the size of your practice. Once complete, a notification appears.

Exercise 2: Locate practice management reports

To access your practice management report, do the following:

1. From the **Menu**, select **Reporting > Reports.** The Reports page opens.

| E Home                       |                                                         |                      |
|------------------------------|---------------------------------------------------------|----------------------|
| Home >                       |                                                         |                      |
| EXPLORE                      |                                                         |                      |
| Morningstar Research         |                                                         |                      |
| Markets                      | Q Search for Clients, Securities, Reports, and Research |                      |
| CLIENT MANAGEMENT & ANALYSIS |                                                         |                      |
| Clients & Accounts           | nent Reports                                            |                      |
| Prospects                    |                                                         |                      |
| Billing                      | ractice by starting a spreadsheet report on:            |                      |
| Redtail CRM                  | te under Vour practice's overall Uprea                  |                      |
| ▼ Reporting                  | tent $(O)$ performance $(-)$ for all                    | Click here to start. |
| Reports                      |                                                         |                      |
| Batch Schedules              |                                                         |                      |
| Presentation Studio          |                                                         |                      |

2. Click on the practice management report. The Excel file downloads.

|                   | <u> </u>                   |          |            |                    |                   | Filler                   |                |
|-------------------|----------------------------|----------|------------|--------------------|-------------------|--------------------------|----------------|
| Name              |                            | Status   | Туре       | Target             | Client Name       | Client Name              |                |
| 01 201            | 9                          |          | Folder     |                    |                   | Q Search for Client      |                |
| 🖹 2020 Q          | 1 Performance Summary      | Ready    | Practice P | Training Classroom |                   |                          |                |
| E) Client         | Quarterly Reports 04-0     | Ready    | Batch      | Extra Client1      | Extra Client1     |                          |                |
| B Roop I          | Quarterly Reports 04-08    | Ready    | Batch      | Roop Family        | Roop Family       | Date Hange               |                |
| A Miles           | Quarterly Reports 04-08    | Ready    | Batch      | Miles Family       | Miles Family      | MM/DD/YYYY to MM/DD/YYYY |                |
| 🖹 Jarami          | llo Quarterly Reports 0    | Ready    | Batch      | Felipe Jaramillo1  | Felipe Jaramillo1 |                          |                |
| B Roop            | Quarterly Reports 04-08    | Ready    | Batch      | Roop Family (comp  | Roop Family (con  | Сарруу                   |                |
| Roop I            | Quarterly Reports 04-08    | Ready    | Batch      | Corey Roop         | Corey Roop        |                          |                |
| Cohen             | Quarterly Reports_04-0     | Ready    | Batch      | Cohen, Steven and  | Cohen, Steven ar  | Report Level (0/5)       |                |
| ) 🕒 Odro_0        | Quarterly Reports_04-08    | Ready    | Batch      | Odro Family        | Odro Family       | Account                  |                |
| ) 🖹 Gilmou        | r_Quarterly Reports_04     | Ready    | Batch      | Susan & David Gil  | Susan & David G   | Client                   |                |
| ) 🖹 Cohen         | Quarterly Reports_04-0     | Ready    | Batch      | Catrina Reagan     | Catrina Reagan    |                          |                |
| ) 🖹 Cohen         | Quarterly Reports_04-0     | Ready    | Batch      | INVESTMENT PLA     | INVESTMENT PL     | Group                    |                |
| Doe_Q             | uarterly Reports_04-08     | Ready    | Batch      | Doe Family         | Doe Family        | Model Portfolio          |                |
| ) 🖹 Jarami        | llo_Quarter-end_04-08-2    | Ready    | Batch      | Felipe Jaramillo1  | Felipe Jaramillo1 | Practice                 |                |
| ) 🕒 Odro_0        | luarter-end_04-08-2020     | Ready    | Batch      | Odro Family        | Odro Family       |                          |                |
| Client_           | Quarter-end_04-08-2020     | Ready    | Batch      | Extra Client1      | Extra Client1     |                          |                |
| Cohen             | _Quarter-end_04-08-2020    | Ready    | Batch      | Catrina Reagan     | Catrina Reagan    | Report Type (0/17)       |                |
| ) 🗎 Gilmou        | r_Quarter-end_04-08-2020   | Ready    | Batch      | Susan & David Gil  | Susan & David G   | Account Overview         |                |
| ) 🖹 Miles_        | Quarter-end_04-08-2020     | Ready    | Batch      | Miles Family       | Miles Family      | Assets Under Management  |                |
| ) 🖹 Odro_(        | luarter end_04-08-2020     | Ready    | Batch      | Odro Family        | Odro Family       | Batch                    |                |
| Client_           | Quarter end_04-08-2020     | Ready    | Batch      | Extra Client1      | Extra Client1     | Billing Summary          | Click here to  |
| ) 🖹 Cohen         | Quarter end_04-08-2020     | Ready    | Batch      | Catrina Reagan     | Catrina Reagan    |                          | the Excel file |
| ) 🕒 Jarami        | llo_Quarter end_04-08-2    | Ready    | Batch      | Felipe Jaramillo1  | Felipe Jaramillo1 |                          | the Excortin   |
| ://office.morning | star.com/builder/component | proxy/ia | Pasah      | Puese & David Cil  | Curren & David C  | Ulient Return Summary    | l l            |

3. Click on the **Excel** file.

#### **Creating and Setting Client Report Settings**

Now that you are familiar with the different standard reports available, think about the different reporting setting you want to apply to your clients. You can create a single Reporting setting to use as a default for all clients, or create multiple report settings to assign to clients individually.

In this section, you will learn how to do the following:

- ► identify the different report setting options available (page 11)
- create report settings(page 13), and
- ► assign report settings to a client (page 14).

Report settings allow you to automate the setting options for a single client or several clients at once. You can also assign a Report Setting as the default for all your clients.

What settings are available to me?

| Global Settings                                                           |                                                                                                    |                                                       |
|---------------------------------------------------------------------------|----------------------------------------------------------------------------------------------------|-------------------------------------------------------|
| General<br>Data Format<br>Calculation<br>Impersonation<br>Client Accounts | © Back to All Reporting Settings<br>Edit Report Setting<br>Setting Name *Required<br>New Report Setting                                                                                                    | Set as default                                        |
| Billing<br>Reporting                                                      | Reporting Currency     Return Type     Fee Type       US Dollar     IRR     Net of Fees       TWR     Gross of Fees                                                                                                    | Note the report<br>setting options<br>available here. |
|                                                                           | Bond Yield Current Yield on Price ✓ <ul> <li>✓ Display Accrued Interest</li> <li>✓ Include Inception to Date Return on Performance Reports</li> </ul> <li>Cover Page Options <ul> <li>Include a Cover Page for All Reports</li> <li>✓ Include Your Logo on the Cover Page</li> <li>Disclosure</li> </ul> </li> |                                                       |

| This setting                                               | Requires these actions                                                                                                    |
|------------------------------------------------------------|----------------------------------------------------------------------------------------------------|
| Setting Name                                               | Type a unique name in this text box for each setting you create.                                                                                                    |
| Set as Default                                             | Click this slider to assign the Report Settings as the default report setting for all clients. The default report setting will be applied to all clients, however, you can override the default at the individual client level.                                                                                                 |
| Reporting Currency                                         | Select the currency you want displayed in reports.                                                                                                    |
| Return Type                                                | Select the methodology you want to use to calculate the performance return percentage:                                                                                                    |
|                                                            | Money-weighted return (IRR):                                                                                                    |
|                                                            | <ul> <li>IRR calculates returns according to how much money is in an account within a given<br/>time period. Performance is affected by large additions or withdrawals into the account.<br/>In other words, IRR is highly affected by cash flows.</li> </ul>                                                                   |
|                                                            | Time-weighted return (TWR):                                                                                                    |
|                                                            | <ul> <li>TWR evenly distributes returns over time using daily valuations. This calculation is<br/>similar to comparisons of ending market value vs. beginning market value for each<br/>day's returns. Unlike IRR, where performance is affected by cash flows, TWR's<br/>performance is based on market conditions.</li> </ul> |
| Fee Туре                                                   | Choose whether you want management fees to be included in the market value of the report:                                                                                                    |
|                                                            | <ul> <li>Net of Fees: Management fees are included.</li> <li>Gross of Fees: Management fees are not included.</li> </ul>                                                                                                    |
| Bond Yield                                                 | <ul> <li>Select the yield type you want to use to calculate Bond holdings from the following options:</li> <li>Current Yield on Price</li> </ul>                                                                                                    |
|                                                            | <ul> <li>Current Yield on Cost</li> <li>Yield to Maturity on Price, or</li> <li>Yield to Maturity on Cost.</li> </ul>                                                                                                    |
| Display Accrued Interest                                   | Check this box if you want accrued interest displayed on the report. If accrued interest is included on reports, then it should also be included in Billing Summaries you produce, to ensure consistency for clients.                                                                                                    |
| Include Inception to date return<br>on Performance Reports | Check this box to include a "Since Inception" column on performance reports.                                                                                                    |
| Cover Page Options                                         | Check this box to include a cover page when you generate a report. Once activated, check the box to include a disclosure. Then select the disclosure you want to include.                                                                                                    |

The following table describes the reporting settings options available:

Now that you are familiar with the report setting options available, the next step is to create report settings. Once created, you will assign the report setting to the Roop family. Do the following:

Exercise 3: Create Reporting Settings

1. On the header, click the **Account** icon, then select **Global Settings**. The Global Settings window opens.

|                                                         | џ 🕑 🖉                                   |                     |
|---------------------------------------------------------|-----------------------------------------|---------------------|
|                                                         | Account                                 | *                   |
| $M \cap RNINGSTAR$ Office $\cong$                       | User Profile<br>Client Web Portal Setup |                     |
| Q Search for Clients, Securities, Reports, and Research | Global Settings                         | Select this option. |
|                                                         | Sign Out                                |                     |

2. From the Menu on the left side of the dialog box, select Reporting.

| Global Settings |   |               | Cancel Save      |
|-----------------|---|---------------|------------------|
| General         | > | Country       |                  |
| Data Format     |   | United States |                  |
| Calculation     |   |               |                  |
| Impersonation   |   |               |                  |
| Client Accounts |   |               |                  |
| Billing         |   |               |                  |
| Reporting       |   |               | Select this opti |

3. In the Client Report Settings area, click Create a Report Setting.

| Global Settings |   |                                                                                     | Cancel                                 | ) Save     |          |
|-----------------|---|-------------------------------------------------------------------------------------|----------------------------------------|------------|----------|
| General         |   | Client Report Settings                                                              |                                        | *          |          |
| Data Format     |   | Create different groups of settings to choose how you'll calculate client performan | ce data for your reports and analysis. |            |          |
| Calculation     |   | You can assign these settings to your clients in their profile.                     |                                        |            |          |
| Impersonation   |   | Custom Report Setting                                                               | C Set as default                       |            |          |
| Client Accounts |   |                                                                                     |                                        |            |          |
| Billing         |   | Morningstar Default Report Settings Read Univ                                       | Set as default                         |            |          |
| Reporting       | > | New Report Setting                                                                  | O Set as default                       | Click this | s ontion |
|                 |   | (+ Create a Report Setting)                                                         |                                        | Unck the   | , option |

- 4. In the **Setting Name** text field, type **New Report Setting.** Then select the following settings:
  - ► Reporting Currency US Dollar
  - ► Return Type IRR, and
  - ► Fee Type Net of Fees.

| Global Settings |   |                                                                                                    |                                    |                     |                 |              | ]                     |
|-----------------|---|----------------------------------------------------------------------------------------------------|------------------------------------|---------------------|-----------------|--------------|-----------------------|
| General         |   | 🕝 Back to All Reporting Se                                                                                     | ttings                             |                     |                 |              |                       |
| Data Format     |   | Edit Report Setting                                                                                            |                                    |                     |                 |              |                       |
| Calculation     |   | Setting Name *Required                                                                                         |                                    |                     |                 |              | Enter the Report      |
| Impersonation   |   | New Report Setting                                                                                             |                                    |                     | 0.8             | t as default | Settings name here.   |
| Client Accounts |   |                                                                                                    |                                    |                     |                 |              |                       |
| Billing         |   | Reporting Currency                                                                                             |                                    | Return Type         | Fee Type        |              |                       |
| Reporting       | > | US Dollar                                                                                                    | $\vee$                             | ○ IRR               | Net of Fees     |              |                       |
|                 |   | United and an and a second and a second and a second and a second and a second and a second and a second and a |                                    | TWR                 | ◯ Gross of Fees |              | Select settings here. |
|                 |   | Bond Yield                                                                                                    |                                    |                     |                 |              |                       |
|                 |   | Current Yield on Price                                                                                         | $\vee$                             |                     |                 |              |                       |
|                 |   | <ul> <li>Display Accrued Inte</li> <li>Include Inception to</li> </ul>                                         | rest<br>Date Return on I           | Performance Reports |                 |              |                       |
|                 |   | Cover Page Options                                                                                             |                                    |                     |                 |              |                       |
|                 |   | Include a Cover Page                                                                                           | for All Reports<br>on the Cover Pa | age                 |                 |              |                       |

5. Click Save Changes.

Now that you've created report settings, you can assign those settings to the Roop family. Do the following:

Exercise 4: Assign report settings to clients

1. From the Menu, select Clients & Accounts. The Clients & Accounts page opens.

| Home                            |                  |                              |                     |                      |
|---------------------------------|------------------|------------------------------|---------------------|----------------------|
| Home                            | >                |                              |                     |                      |
| EXPLORE<br>Morningstar Research |                  | M  RNINGSTAF                 | <b>}</b> Office ≏   |                      |
| Markets                         | Q. Search        | for Clients, Securities, Re  | ports, and Research |                      |
| CLIENT MANAGEMENT & ANALYS      | IS               |                              |                     |                      |
| Clients & Accounts              | hent Benort      | <i>د</i>                     |                     | Click here to begin. |
| Prospects                       |                  | 3                            |                     |                      |
| Billing                         | ractice by start | ing a spreadsheet report on: |                     |                      |
| Redtail CRM                     | ts under         | Your pra                     | actice's overall    |                      |
| ► Reporting                     | ient             | ( ) perform                  | ance                |                      |
| PRACTICE MANAGEMENT             |                  |                              |                     |                      |
| ► Workspace                     |                  |                              | -                   |                      |
| Integrations                    |                  | 🖉 Create                     | Lists & Screens     |                      |
| Import                          |                  | Market Value                 | Name                |                      |
| Securities                      |                  | ·                            |                     |                      |

2. Hover the cursor over the Roop Family record, then from the Actions menu, select Client. The Client menu opens.

| Elients & Accounts                                | Search for Clients, Security         | rities, Report: |                     |
|---------------------------------------------------|--------------------------------------|-----------------|---------------------|
| Active Clients $ee$                               |                                      |                 |                     |
| 🗹 🛯 🗚 🖓 Export All 🛛 Column Set: Client Details 🗸 |                                      |                 |                     |
|                                                   |                                      |                 |                     |
| Name                                              | Market Value (USD) Market Value Date | Client/A        |                     |
| ☐ ► Morgan Family                                 | 0.00 —                               | Clients         |                     |
| □ ► Morgan, Elizabeth                             | - A - C                              | ents            |                     |
| □ ► New Test Cleint                               | Actions                              | ents            |                     |
| □ ► Odro Family                                   | Client                               | > ents          | Choose this option  |
| Odro, Anthony and Margeurite                      | Members                              | > ents          | onooco tino option. |
| □ ► Roop Family (complete)                        |                                      | ents            |                     |
| □ ► Sample Client                                 | Client Web Portai                    | ents            |                     |
| □ ► Smith                                         | Create New Account en                |                 |                     |
| □ ► Spice Family                                  | Generate Report                      | ents            |                     |

3. Select Edit Client Profile/Settings. The Edit Client window opens.

| Elients & Accounts                                  | Q Search for Clients, Secur          | rities, Reports, a |                     |
|-----------------------------------------------------|--------------------------------------|--------------------|---------------------|
| Active Clients $ee$                                 |                                      |                    |                     |
| 🗸 🛛 26 🔄 🖓 🖓 Export All 🛛 Column Set: Client Detail | s ∨                                  |                    |                     |
|                                                     |                                      |                    |                     |
| Name                                                | Market Value (USD) Market Value Date | Client/Accou       |                     |
| □ ► New Test Cleint                                 | Client                               | ents               |                     |
| □ ► Odro Family                                     | Edit Client Profile/Settings         | ents               |                     |
| Odro, Anthony and Margeurite                        | Delete Client                        | ents               | Select this option. |
| □ ► Roop Family                                     |                                      | ents               |                     |
| □ ► Sample Client                                   | Deactivate                           | ents               |                     |
| □ ► Smith                                           | Merge Clients                        | > ents             |                     |
| ☐ ► Spice Family                                    |                                      | ents               |                     |

- 4. In the Edit Client window, select the Settings tab.
- 5. From the Client Report Setting drop-down menu, select New Report Setting.
  - @ Note: Click the caret next to Preview Settings to review the settings you've just assigned.

| Edit Client - Roop Family |                                                                                                    | Cancel Save                                                     |                     |
|---------------------------|----------------------------------------------------------------------------------------------------|-----------------------------------------------------------------|---------------------|
| Profile<br>Settings       | Client Report Setting<br>Choose how this prospective client's performar<br>You can manage these setting groups in Globa | nce is calculated for reports and your analysis.<br>I Settings. |                     |
|                           | New Report Setting                                                                                                    | V                                                               |                     |
|                           | ▼ Preview Settings                                                                                                    |                                                                 | Select this option, |
|                           | Reporting Currency US Dollar                                                                                            | Include Inception to Date Return on Performance Reports Yes     |                     |
|                           | Return Type IRR                                                                                                    | Include a Cover Page for All Reports No                         |                     |
|                           | Fee Type Net of fees                                                                                                    | Include Your Logo on the Cover Page No                          |                     |
|                           | Bond Yield Current Yield on Price                                                                                       | Disclosure No disclosure statement                              |                     |
|                           | Display Accrued Interest Yes                                                                                            |                                                                 |                     |

6. Click Save.

#### **Generating and Viewing Client and Account Reports**

With Morningstar Office Cloud, you can generate reports quickly to prepare for client meetings or to evaluate accounts and portfolios. Once generated, you can share the reports with your clients either during an in-person meeting or by quickly uploading the reports to the Client Web Portal.

In this section, you will learn how to do the following:

- ► run a client-level report (page 16)
- run an account-level report (page 19)
- ► run a Quick Snapshot report (
- enable popup blockers (page 20)
- ▶ view, download, print, email, and publish a report to a Client Web Portal (page 23)
- ▶ upload a report (page 25)
- change report or uploaded document assignment (page 27)
- ► remove client from report or uploaded document assignment
- create a report folder (page 30)
- manage report folders (page 31)
- download multiple reports at once (page 33)
- ► archive a report (page 34)
- restore an archived report, (page 35), and
- ► delete a report. (page 36).

In a client-level report, all of a client's accounts are aggregated into a single report. The report provides an overall look at the client's entire portfolio. In this exercise, you will run the Client Return Summary for the Sample Client.

Exercise 5: Run a client-level report

☞ Note: The Sample Client is included as part of your new subscription.

To run the Client Return Summary, do the following:

1. From the **Menu**, select **Clients & Accounts**. The Clients & Accounts page opens.

| Home                            |                                 |                 |                     |                     |
|---------------------------------|---------------------------------|-----------------|---------------------|---------------------|
| Home                            |                                 |                 |                     |                     |
| EXPLORE                         | MC                              | )<br>RNINGSTAR  | Office 🗁            |                     |
| Morningstar Hesearch<br>Markets | Q. Search for Clients,          | Securities, Re  | ports, and Research |                     |
| CLIENT MANAGEMENT & ANALYSIS    |                                 |                 |                     |                     |
| Clients & Accounts              | ient Benorts                    |                 |                     |                     |
| Prospects                       |                                 |                 |                     | Click here to begin |
| Billing                         | vractice by starting a spreadsh | leet report on: |                     |                     |
| Redtail CRM                     | ts under                        | Your prac       | ctice's overall     |                     |
| ► Reporting                     | ient (                          | O) performa     | ance                |                     |
| PRACTICE MANAGEMENT             |                                 |                 |                     |                     |
| ► Workspace                     |                                 |                 |                     |                     |
| Integrations                    |                                 | 🖄 Create        | Lists & Screens     |                     |
| Import                          | Mari                            | et Value        | Name                |                     |
| Securities                      | viai viai                       |                 | nemo                |                     |

- 2. From the Grid, locate Sample Client.
- 3. Hover the cursor over the Sample Client row, then click the Actions icon.
- 4. From the Actions menu, select Generate Report. The Generate Report window opens.

| Morgan Family                              | p                   |                     |
|--------------------------------------------|---------------------|---------------------|
| <ul> <li>Morgan, Elizabeth</li> </ul>      | Actions             |                     |
| New Test Cleint                            | Client              |                     |
| <ul> <li>Odro Family</li> </ul>            |                     |                     |
| Roop Family                                | Members >           |                     |
| <ul> <li>Roop Family (complete)</li> </ul> | Client Web Portal > |                     |
| ► Sample Client                            | Share               |                     |
| ► Smith                                    |                     |                     |
| Spice Family                               | Greate New Account  | Select this option. |
| Susan & David Gilmour Po Read Only         | Generate Report     |                     |
|                                            | Convert to CRM      |                     |
|                                            | Upload Document     |                     |
|                                            |                     |                     |

- 5. From the Select a Template menu, select Client Return Summary.
- 6. In the **Report Name** field, type a **unique name** for your **Client Return Summary** report (if desired).

| Generate Report                             | Cancel                                      |                            |
|---------------------------------------------|---------------------------------------------|----------------------------|
| Select a Template                           |                                             |                            |
| Client Return Summary                       | V                                           |                            |
| Report Name*                                |                                             | If desired, enter a unique |
| Sample Client_ClientReturnSummary_23-09-201 | 9                                           |                            |
| REPORT SETTINGS                             |                                             | -                          |
| End Date                                    | Cover Page                                  |                            |
| Last Month End                              | Include Cover Page                          |                            |
| 🔿 Last Quarter End                          | 🔽 Include Your Logo on the Cover Page       |                            |
| ○ Previous Month End                        | 🔽 Include Your Disclosure on the Cover Page |                            |
|                                             | ghgfghf hhhs 🗸                              |                            |
| Other Report Options                        | Display a Client's Accounts                 |                            |
| 🗹 Mask Account Numbers                      | 🔿 In Aggregate                              |                            |
| Include Disclosures                         | Separately                                  |                            |
| Include Investment Detail Reports           | O Both in Aggregate and Separately          |                            |
|                                             |                                             |                            |

7. Click **Run**. An alert opens, informing you that the report is generating. Once complete, your report **opens in a separate browser**.

An account-level report provides details on an individual account. In this exercise, you will run the Performance Summary for the Sample Transactional Account.

Exercise 6: Run an account-level report

To run the Performance Summary, do the following:

- 1. From the **Sample Client** row, click the **arrow** next to the Sample Client. Accounts appear.
- 2. Hover the cursor over the Sample Transactional Account row. The Actions icon appears. Click the Actions icon.
- 3. From the Actions menu, select **Generate Report.** The Generate Report window opens.

| Current Lineup               | 1       | Quick Account Actions         |      |                     |
|------------------------------|---------|-------------------------------|------|---------------------|
| ▼ Sample Client              |         |                               |      |                     |
| Sample Quick Account         |         | Edit holdings                 |      |                     |
| Sample Transactional Account | $\odot$ | Edit account profile/settings | _    |                     |
|                              |         | Generate report               | -    | Select this option. |
|                              |         | Delete account                |      |                     |
|                              | 1       |                               | , .u |                     |

- 4. From the Select a Template drop-down menu, select Performance Summary.
- 5. Click **Run**. An alert opens, informing you that the report is generating. Once complete, your report opens in a separate tab.

| Generate Report                  |         |                     | Cancel      | After selecting the Performance |
|----------------------------------|---------|---------------------|-------------|---------------------------------|
| Select a Template                |         |                     |             | Summary, click here.            |
| Performance Summary              | V       |                     |             |                                 |
| Report Name*                     |         |                     |             |                                 |
| Odro_PerformanceSummary_04-10-20 | 20      |                     |             |                                 |
| REPORT SETTINGS                  |         |                     |             |                                 |
| Primary Benchmark                |         | Secondary Benchmark | 🔘 Display 🔺 |                                 |
| Recommended Portfolio            | Q       | No Benchmark        | Q           |                                 |
| Tertiary Benchmark               | Display |                     |             |                                 |
| No Benchmark                     |         |                     |             |                                 |
| Start Date                       |         | End Date            |             |                                 |
| 3 Months Ago                     | V       | Month End           | V           |                                 |
| Return Type                      |         | <b>Fee Type</b>     |             |                                 |
| O Use IRR                        |         | ○ Gross of Fees     |             |                                 |
| Use TWR                          |         | Net of Fees         |             |                                 |

In some cases, you may want to run a Quick Snapshot report. This report includes the same data categories as the Snapshot report, but it does not take account transactions into consideration. Return figures and performance graphs for accounts and portfolios go back 10 years. In addition, the Quick Snapshot report is FINRA-reviewed.

Exercise 7: Run a Quick Snapshot report

To run a Quick Snapshot report, do the following:

- 1. From the **Sample Client** row, click the **arrow** next to the Sample Client. Accounts appear.
- 2. Hover the cursor over the Sample Transactional Account row. The Actions icon appears. Click the Actions icon.
- 3. From the Actions menu, select Generate Report. The Generate Report window opens.

| Current Lineup               |   | Quick Account Actions         |      |                    |
|------------------------------|---|-------------------------------|------|--------------------|
| ▼ Sample Client              |   |                               | ır   |                    |
| Sample Quick Account         |   | Edit holdings                 |      |                    |
| Sample Transactional Account | Ø | Edit account profile/settings |      |                    |
|                              |   | Generate report               |      | Select this option |
|                              |   | Delete account                |      |                    |
|                              | 1 |                               | , .u |                    |

- 4. From the Select a Template drop-down menu, select Snapshot.
- 5. In the **Report Settings** area, under **Other Report Options**, click **Use Quick Account Calculation Methodology**.

| Generate Report            | Cancel                                    | Run |                     |
|----------------------------|-------------------------------------------|-----|---------------------|
| Ma                         | rningstar Templates My Templates          |     |                     |
| Select a Template          |                                           |     |                     |
| Snapshot                   | V                                         |     | Select this report. |
| Report Name*               |                                           |     |                     |
| Client_Snapshot_08-26-2020 |                                           |     |                     |
| REPORT SETTINGS            |                                           |     |                     |
| End Date                   | Cover Page                                |     |                     |
| Last Month End             | Include Cover Page                        |     |                     |
| O Last Quarter End         | 🗹 Include Your Logo on the Cover Page     |     |                     |
| O Previous Month End       | Include Your Disclosure on the Cover Page |     |                     |
|                            | Reporting Disclosure                      |     |                     |
| Fee Туре                   | Other Report Options                      |     |                     |
| O Gross of Fees            | 🗹 Mask Account Numbers                    |     |                     |
| Net of Fees                | Include Disclosures                       |     | Select this setting |
|                            | Include Investment Detail Reports         |     |                     |
|                            | Use Quick Account Calculation Methodology | •   |                     |

6. Click Run.

If you have blocked pop-ups and redirects for your browser, you must add office.morningstar.com to the Allow area within browser settings.

#### What do I do if my report does not open?

To allow pop-ups for Morningstar Office Cloud in Chrome, do the following:

1. In the browser header, click the **rightmost icon**. Then select **Settings**. The Settings dialog box opens.

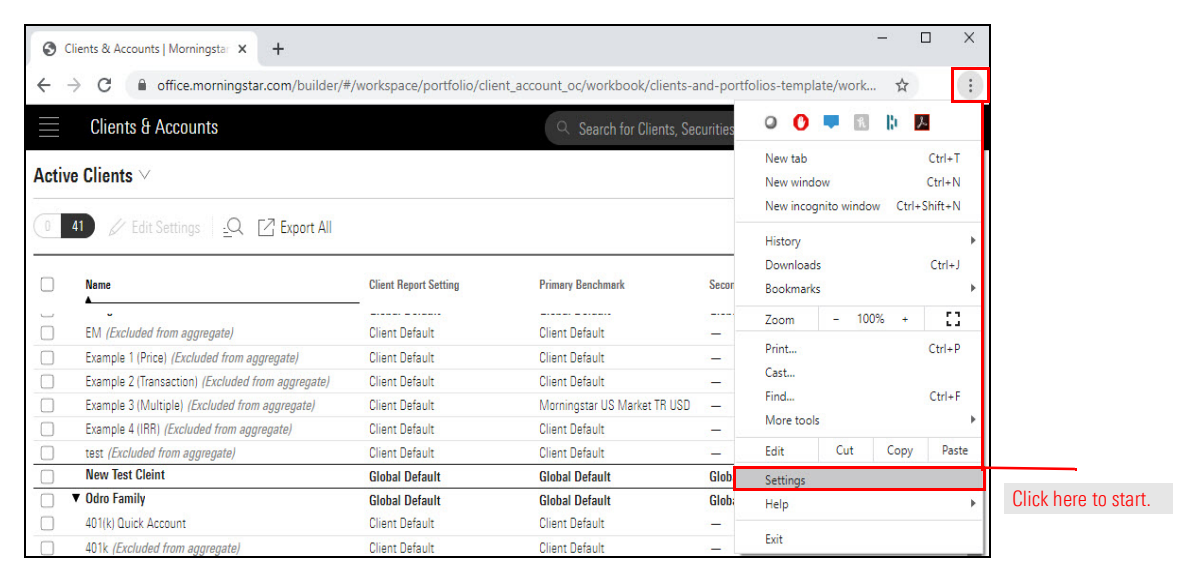

2. On the left-hand side of the Settings page, select Privacy and security.

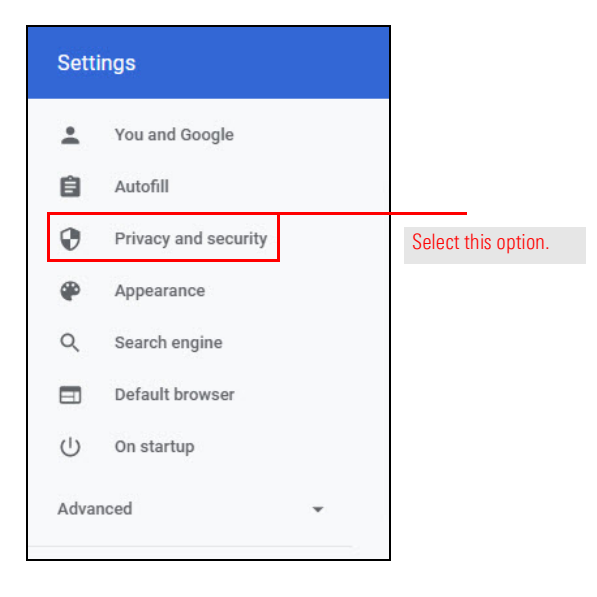

3. On the Privacy and Security page, select Site Settings.

| Sett | ings                 | Q Search settings                                                            |    |   |  |  |
|------|----------------------|------------------------------------------------------------------------------|----|---|--|--|
| ÷    | You and Google       | Privacy and security                                                         |    | ^ |  |  |
| Ê    | Autofill             | Clear browsing data                                                          |    |   |  |  |
| 0    | Privacy and security | Clear history, cookies, cache, and more                                      | •  |   |  |  |
| ۲    | Appearance           | Site Settings                                                                | Ĩ. |   |  |  |
| Q    | Search engine        | Control what information websites can use and what content they can show you | ,  |   |  |  |
|      | Default browser      | More                                                                         | ~  |   |  |  |
|      |                      |                                                                              |    |   |  |  |

4. From the Site Settings area, select Pop-ups and Redirects.

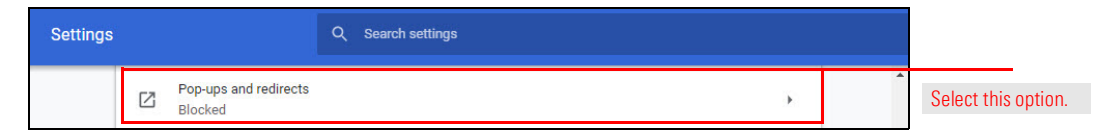

5. From the **Allow** area, click **Add**. The Add a Site box opens.

| Settings            | Q Search settir | ings     |  |
|---------------------|-----------------|----------|--|
| ← Pop-ups and re    | directs         | Q Search |  |
| Blocked (recommende | ed)             | ()<br>() |  |
| Block               |                 | Add      |  |
| No sites added      |                 |          |  |
| Allow               |                 | Add      |  |

6. In the Add a Site text field, type **office.morningstar.com**. Then click **Add**. Close the Settings tab.

| Add a site             |        |                     |
|------------------------|--------|---------------------|
| office.morningstar.com | Cancel | Enter the URL here. |

To allow pop-ups for Morningstar Office Cloud in Internet Explorer, do the following:

 In the browser header, from the Tools menu, select Pop-up Blocker > Pop-up Blocker Settings. The Pop-up Blocker Settings box opens.

| 🕞 🕘 🥖 about:blank        |                                     | ,              | ank Page 🛛 🗙            | Home   Morningstar - Indep |                     |
|--------------------------|-------------------------------------|----------------|-------------------------|----------------------------|---------------------|
| File Edit View Favorites | Tools Help                          |                |                         |                            |                     |
|                          | Delete browsing history             | Ctrl+Shift+Del | 1                       |                            |                     |
|                          | InPrivate Browsing                  | Ctrl+Shift+P   |                         |                            |                     |
|                          | Turn on Tracking Protection         |                |                         |                            |                     |
|                          | ActiveX Filtering                   |                |                         |                            |                     |
|                          | Fix connection problems             |                |                         |                            |                     |
|                          | Reopen last browsing session        |                |                         |                            |                     |
|                          | Add site to Apps                    |                |                         |                            |                     |
|                          | View downloads                      | Ctrl+J         |                         |                            |                     |
|                          | Pop-up Blocker                      | >              | Turn off Pop-up Blocker | n                          | Click here to start |
|                          | Windows Defender SmartScreen Filter | >              | Pop-up Blocker settings |                            |                     |
|                          | Manage media licenses               |                |                         |                            |                     |
|                          | Manage add-ons                      |                |                         |                            |                     |
|                          | Compatibility View settings         |                |                         |                            |                     |

2. In the Address of Website to Allow field, type office.morningstar.com, then click Add.

| p-up Blocker Settings                                                                                                    | ×                     | ]                  |
|----------------------------------------------------------------------------------------------------|-----------------------|--------------------|
| Exceptions Pop-ups are currently blocked. You can allow y websites by adding the site to the list below. Address of website to allow | pop-ups from specific |                    |
| office.morningstar.com                                                                                                    | Add                   | Enter the URL here |
| Allowed sites:                                                                                                    |                       |                    |
|                                                                                                    | Remove                |                    |
|                                                                                                    | Remove all            |                    |
|                                                                                                    |                       |                    |
|                                                                                                    |                       |                    |
|                                                                                                    |                       |                    |
|                                                                                                    |                       |                    |
| Notifications and blocking level:                                                                                                    |                       |                    |
| Play a sound when a pop-up is blocked.                                                                                               |                       |                    |
| Show Notification bar when a pop-up is blocked.                                                                                      |                       |                    |
| Blocking level:                                                                                                    |                       |                    |
| Medium: Block most automatic pop-ups                                                                                                 | ~                     |                    |
|                                                                                                    |                       |                    |

3. Click Close.

Continue to the next exercise to learn how to view the report from inside Morningstar Office Cloud.

At the end of Exercise 5 on page 16, your report opened in a separate browser. To view the report from inside Morningstar Office Cloud, do the following:

1. From the **Menu**, select **Reporting > Reports.** The Reports page opens.

Exercise 8: View, download, print, email, and publish the report to a Client Web Portal

| 🗮 Home                       |                                                         |                      |
|------------------------------|---------------------------------------------------------|----------------------|
| Home                         | <b>&gt;</b>                                             |                      |
| EXPLORE                      | $M \bigcirc RNINGSTAB Office \bigcirc$                  |                      |
| Morningstar Research         |                                                         |                      |
| Markets                      | Q Search for Clients, Securities, Reports, and Research |                      |
| CLIENT MANAGEMENT & ANALYSIS |                                                         |                      |
| Clients & Accounts           | ient Reports                                            |                      |
| Prospects                    |                                                         |                      |
| Billing                      | ractice by starting a spreadsheet report on:            |                      |
| Redtail CRM                  | ts under Vour practice's overall                        |                      |
| ▼ Reporting                  | vent ( O ) performance ( - for all                      | Click here to start. |
| Reports                      |                                                         |                      |
| Batch Schedules              |                                                         |                      |
| Presentation Studio          |                                                         |                      |

2. To view the report, click the **report name**. The report opens as a PDF in a separate browser tab or window.

|       | Reports                          |            |                   |               | Search for Clients, S |                  |
|-------|----------------------------------|------------|-------------------|---------------|-----------------------|------------------|
| 0 Sel | lected + $\uparrow$ $\checkmark$ |            |                   |               |                       |                  |
|       | Create New Folder                | Status     | Туре Та           | rget          | Client Name           |                  |
|       | Client_PerformanceSummary        | Performan  | Sample Transactio | Sample Client | Account               | Click this repor |
|       | Client_ClientReturnSummary       | Client Ret | Sample Client     | Sample Client | Client                |                  |

☞ Note: The most recently run report appears at the top of the list.

3. On the header, use the icons to **print** or **download** the report to your local drive.

|                                                     |                     |                   |                |                  |                                     |                                                 |                          |                 |                                        |   | - |                                      |
|-----------------------------------------------------|---------------------|-------------------|----------------|------------------|-------------------------------------|-------------------------------------------------|--------------------------|-----------------|----------------------------------------|---|---|--------------------------------------|
|                                                     |                     |                   |                |                  |                                     |                                                 |                          |                 |                                        | Ľ | • | Use these icons to print or download |
| Release date 2018/06/27                             |                     |                   |                |                  |                                     |                                                 |                          |                 | Page 1 of 1                            |   |   |                                      |
| Sample Client                                       | of rees             |                   |                | <b>D</b> u<br>02 | ate Range<br>2-28-2018 - 05-31-2018 | Primary Benchmark<br>Morningstar US Mark<br>USD | Methodology<br>et TR IRR | Currency<br>USD |                                        |   |   |                                      |
| Client Return vs. Benchmark                         |                     | Cumulative C      | lient Return ( | Time Weig        | phted)                              | Asset Allocati                                  | on                       |                 |                                        |   |   |                                      |
| Client Return Primary Benchmark                     | Return %            | Client Return     | - Primary Be   | nchmark          | Return %                            |                                                 | Accest class             | Anomonto %      | Brook %                                |   |   |                                      |
|                                                     | 18.0                |                   |                |                  | 1.0                                 |                                                 | US Stock                 | 66.74           | 99.08                                  |   |   |                                      |
|                                                     | 12.0                | ~                 |                |                  | 00                                  |                                                 | Non US Stock             | 8.95            | 0.92                                   |   |   |                                      |
|                                                     |                     |                   |                |                  |                                     |                                                 | • Cash                   | 7.68            | 0.00                                   |   |   |                                      |
|                                                     |                     |                   |                |                  | / 10                                |                                                 | Bond                     | 15.97           | 0.00                                   |   |   |                                      |
|                                                     | - 40                |                   |                |                  | -2.0                                |                                                 | Not Classified           | 0.00            | -                                      |   |   |                                      |
|                                                     | 0.0                 |                   |                |                  | -3.0                                |                                                 | • Other                  | 0.65            | 0.00                                   |   |   |                                      |
| Period Rts I3 Months TYTD T1 Year T3 Years T5 Years | Incept to Date -4.0 | 85488             | 14-18          | Is               | -4.0                                |                                                 | Total                    | 100.00          | 100.00                                 |   |   |                                      |
| Account Name Account Number 02-2                    | 28-2018 Value 05-   | 31-2018 Value Net | investment Per | iod Return %     | 3 Months %                          | YTD % 1 Year                                    | % 3 Years %              | 5 Years %       | Inception % <sup>1</sup><br>02-26-2002 |   |   |                                      |
| Samula Cliant                                       | 722 296 07          | 206 519 51        | 0.00           | .2 12            | -1.49                               | .0.22 83                                        | 1 7.20                   |                 | 7.21                                   |   |   |                                      |
| Morningstar US Market TR USD                        |                     |                   | _              | -0.21            | 0.89                                | 2 41 14 5                                       | 9 10.74                  | 12.86           | 830                                    |   |   |                                      |
| Sample Both IB& Arrount vvvv1004                    | 41 324 53           | 40 374 80         | 0.00           | .2.30            | -1.42                               | .193 30                                         | 6 2.98                   | 2.73            | 3.54                                   |   |   |                                      |
| Sample Transactional Account voor2002               | 682 071 54          | R66 144 71        | 0.00           | .2.30            | .150                                | .012 90                                         | 7 7 48                   | 935             | 7.48                                   |   |   | 1                                    |
|                                                     |                     |                   |                |                  |                                     |                                                 |                          | 0.00            | 31140                                  |   |   | 4                                    |

4. To publish the report to the Client Web Portal, frtom the **Client Return Summary** row's **Actions** menu, select **Publish to Client Web Portal**.

| Reports                         |                      |              |                  |                |                     |
|---------------------------------|----------------------|--------------|------------------|----------------|---------------------|
| <ul><li>✓□</li><li>7)</li></ul> |                      |              |                  |                |                     |
| Name                            |                      | Туре         | Target           | Client Name    | -                   |
| 1 Client Return Summary         | ſ                    | ⊘ Individual | Sample Client    | Sample Client  |                     |
| 2 Batch Report                  | 6                    |              | urrent Statement | Lambert Family |                     |
| 3 Batch Report                  | Actions              |              | urrent Statement | Lambert Family |                     |
| 4 Snapshot Report               | Publish to Client We | eb Portal    | urrent Statement | Lambert Family |                     |
| 5 Snapshot Report               | Developed            |              | urrent Statement | Lambert Family | Select this option. |
| 6 Performance Summary           | Download             |              | ample Client     | Sample Client  |                     |
| 7 Performance Summary           | Move to              |              | ample Client     | Sample Client  |                     |

To learn more about the Client Web Portal, read Using the Client Web Portal.

In some cases, you may want to bring an outside document into Morningstar Office Cloud, such as a quarterly newsletter or market commentary. Once uploaded, you perform the same tasks as a report generated within Morningstar Office Cloud, such as moving the document into folders, archiving, and publishing to the Client Web Portal. Exercise 9: Upload outside documents to Morningstar Office Cloud

Uploaded reports must be under 10 MB. The following file types can be uploaded into the platform:

| File Type                     | File Extension |
|-------------------------------|----------------|
| Microsoft Word document       | .doc           |
| Microsoft Work 2007 document  | .docx          |
| Microsoft Excel workbook      | .xls           |
| Microsoft Excel 2007 workbook | .xlsx          |
| Adobe Acrobat file            | .pdf           |
| Microsoft XPS document        | .xps           |
| Text file                     | .txt           |
| Bitmap image                  | .bmp           |
| GIF image                     | .gif           |
| JPEG image                    | .jpeg          |
| PNG image                     | .png           |
| Zip file                      | .zip           |

To upload an outside document into Morningstar Office Cloud, do the following:

1. From the **Menu**, select **Reporting > Reports.** The Reports page opens.

| E Home                      |                                                         |                   |
|-----------------------------|---------------------------------------------------------|-------------------|
| Home                        | <b>&gt;</b>                                             |                   |
| EXPLORE                     |                                                         |                   |
| Morningstar Research        |                                                         |                   |
| Markets                     | Q Search for Clients, Securities, Reports, and Research |                   |
| CLIENT MANAGEMENT & ANALYSI | 315                                                     |                   |
| Clients & Accounts          | ient Reports                                            |                   |
| Prospects                   |                                                         |                   |
| Billing                     | ractice by starting a spreadsheet report on:            |                   |
| Redtail CRM                 | ts under Vour practice's overall Unrea                  |                   |
| ▼ Reporting                 | vent ( ) performance for all Cli                        | ck here to start. |
| Reports                     |                                                         |                   |
| Batch Schedules             |                                                         |                   |
| Presentation Studio         |                                                         |                   |

2. On the header, click Upload. Your system's File Explorer opens.

|           | Reports   |          |        |        |        | 9      | Search for Clients, S |                    |
|-----------|-----------|----------|--------|--------|--------|--------|-----------------------|--------------------|
| 0 Selecte | ed +      | $\wedge$ | $\vee$ |        |        |        |                       | Click this button. |
|           | lame      | Upload   |        | Status | Туре   | Target | Client Name           |                    |
|           | ABCTest1  |          |        |        | Folder |        | IA Test11             |                    |
|           | H20191213 |          |        |        | Folder |        | IA Test11             |                    |

3. Navigate to the **document** you want to upload. Then click **Open**. The Assign Client box opens.

| → * ↑ → OneDrive - MORN | INGSTAR INC → N | larket Commentary       | v Ö | Search Ma        | ket Commentary | 2     |            |
|-------------------------|-----------------|-------------------------|-----|------------------|----------------|-------|------------|
| ganize 🔻 New folder     |                 |                         |     |                  | == -           | ?     |            |
|                         | ^               | Name                    | D   | ate modified     | Туре           |       |            |
|                         |                 | MarketCommentary01_2020 | 1/  | /16/2020 11:06 A | M Microsoft Wo | ord D |            |
| Downloads               | *               |                         |     |                  |                |       |            |
| Documents               | *               |                         |     |                  |                |       |            |
| E Pictures              | *               |                         |     |                  |                |       |            |
|                         | *               |                         |     |                  |                |       |            |
| AWSOE                   | *               |                         |     |                  |                |       |            |
| Training Guides_PC.CL   | *               |                         |     |                  |                |       |            |
| Office Announcements    | *               |                         |     |                  |                |       |            |
| ClientComm              | * •             | <                       |     |                  |                | >     |            |
| File name:              |                 |                         |     | ✓ All Files      |                | ~     | Click here |
|                         |                 |                         |     |                  |                |       | a docume   |

- If you are using an administrator login, from the Select Advisor drop-down menu, select the advisor to upload the report to.
- 5. Click inside the **Search for clients** field. A new menu opens.
- Select All Clients/Prospects or type the individual client(s)/prospect(s) you want to include.

| Tolder                                              |                                                                    |                  | Data Rango                          |    |                       |
|-----------------------------------------------------|--------------------------------------------------------------------|------------------|-------------------------------------|----|-----------------------|
| Ratch                                               | Chric Rauly                                                        | Chrie Roylu      |                                     |    |                       |
| Almost Done                                         |                                                                    |                  |                                     |    |                       |
| You need to as<br>uploading "Cu<br>Assign Client(s) | ssign at least one clii<br>rrent Statement.xlsx<br>)<br>or clients | ent before<br>". | ALL<br>All Clients<br>All Prospects | Ŧ, |                       |
| Publish to C                                        | lient Web Portal                                                   |                  | CLIENTS                             |    |                       |
|                                                     |                                                                    |                  | Chris Bayly                         |    |                       |
|                                                     | Cancel                                                             | Upload           | Haba Family                         |    | Select the clients or |
| Doton                                               | r o tor som r unmy                                                 | r otoroom r un   | Jennifer Roop                       |    | prospects you want    |
| Batch                                               | Chris Bayly                                                        | Chris Bayly      | Matt Zook                           |    | upload for here.      |
| Batch                                               | Chris Bayly                                                        | Chris Bayly      |                                     |    |                       |

- Note: To publish to the selected client's Client Web Portal immediately, check the box next to Publish to Client Web Portal/
- 7. Click **Upload**. The outside document is available at the top of the Reports page.

You may need to reassign a report or uploaded document or assign a report or uploaded document to multiple clients. To reassign or assign reports and uploaded documents to multiple clients, do the following:

Exercise 10: Change the assignment of a report or uploaded document

1. From the **Menu**, select **Reporting > Reports.** The Reports page opens.

| E Home                          |                                                          |                      |
|---------------------------------|----------------------------------------------------------|----------------------|
| Home                            |                                                          |                      |
| EXPLORE<br>Morningstar Research | - M RNINGSTAR Office                                     |                      |
| Markets                         | Q. Search for Clients, Securities, Reports, and Research |                      |
| CLIENT MANAGEMENT & ANALYSIS    |                                                          |                      |
| Clients & Accounts              | nent Reports                                             |                      |
| Prospects                       |                                                          |                      |
| Billing                         | ractice by starting a spreadsheet report on:             |                      |
| Redtail CRM                     | ts under Your practice's overall Unrea                   |                      |
| ▼ Reporting                     | ent ( ) performance for all                              | Click here to start. |
| Reports                         |                                                          |                      |
| Batch Schedules                 |                                                          |                      |
| Presentation Studio             |                                                          |                      |

- 2. **Hover the cursor** over the **report** for which you want to change the assignment. The Action menu opens.
- 3. Select Managed Assigned Clients. The Managed Assigned Clients box opens.

|       | Reports        |                   |               |          |                 |               |
|-------|----------------|-------------------|---------------|----------|-----------------|---------------|
| 0 Sel | ected +        | $\uparrow$ $\vee$ |               |          |                 |               |
|       | Name           |                   | Status        | Туре     | Target          |               |
|       | My First folde | r                 |               | Folder   |                 |               |
|       | Aarket Comm    | ientary           | ⊘ Ready       | Uploaded |                 |               |
|       | 🖹 Haba_Snapsh  | ot 04-09-2020     | Beady         | Snapshot |                 |               |
|       | Zook_Quarte    | Actions           |               | ch       | Matt Zook       |               |
|       | Albert Einste  |                   |               | ng Su    | Albert Einstein |               |
|       |                | Publish to Clie   | nt Web Portal | 1.00     |                 |               |
|       |                | Manage Assig      | ned Clients   |          |                 | Select this o |
|       |                | Download          |               | <u> </u> |                 |               |

4. In the Search for Client field, enter an individual client/prospect or select All Clients/All Prospects.

| Manage Assigned Clients                       | Cancel Save                   |                                       |
|-----------------------------------------------|-------------------------------|---------------------------------------|
| Assigning clients to a file allows you to fin | nd files by client name.      |                                       |
| Q Search for a Client                         |                               | Enter an individual                   |
| Ne All                                        |                               | chentor prospect here.                |
| All Clients                                   |                               | Select these options                  |
| All Prospects                                 |                               | to assign to all clients or prospects |
| The Advisor's Clients                         |                               |                                       |
| Alison Bayly                                  |                               |                                       |
| Bob Smith                                     |                               |                                       |
| Je Chris Bayly                                |                               |                                       |
| M Haba Family                                 |                               |                                       |
| Корганну                                      |                               |                                       |
| Sample Client                                 | sample.client@morningstar.com |                                       |
| Shea Family                                   | shea@mailinator.com           |                                       |

#### 5. Click Save.

To validate the change to a report or uploaded document assignment, locate the Client Name column within the Reports grid.

|      | Reports                       |        |            |               | Q Search for Cl | ients, Seci | urities, Reports, a  🦉 🖉 🔗 | 2                     |
|------|-------------------------------|--------|------------|---------------|-----------------|-------------|----------------------------|-----------------------|
| 0 Se | lected $+$ $\wedge$ $\vee$    |        |            |               |                 |             | Filter                     |                       |
|      | Name                          | Status | Туре       | Target        | Client Name     | Rep         | Client Name                | *                     |
|      | My First folder               |        | Folder     |               |                 |             | Q Search for Client        |                       |
|      | Market Commentary             | Ready  | Uploaded   |               | 18 clients V    | Clie        |                            |                       |
|      | Haba_Snapshot_04-09-2020      | Ready  | Snapshot   | -             | Delese          | ec.         | 20                         |                       |
|      | Zook_Quarterly Performance_0  | Ready  | Batch      | Alison Bayly  |                 |             | ge                         | Salast these options  |
|      | Albert Einstein_BillingSummar | Ready  | Billing Su | Bob Smith     |                 |             |                            | to assign to all      |
|      |                               |        |            | Chris Bayly   |                 |             |                            | clients or prospects. |
|      |                               |        |            | Haba Family   |                 |             | evel (0/5)                 |                       |
|      |                               |        |            | Jennifer Roop |                 |             | unt                        |                       |
|      |                               |        |            | Matt Zook     |                 |             | t                          |                       |
|      |                               |        |            | Roop Family   |                 |             | D                          |                       |

In addition to assigning clients to report, use the Managed Assigned Clients feature to remove a client from a report or uploaded document assignment. Do the following:

Exercise 11: Remove a client from a report assignment

- 1. **Hover the cursor** over the **report** for which you want to remove a client. The Action menu opens.
- 2. Select Managed Assigned Clients. The Managed Assigned Clients box opens.

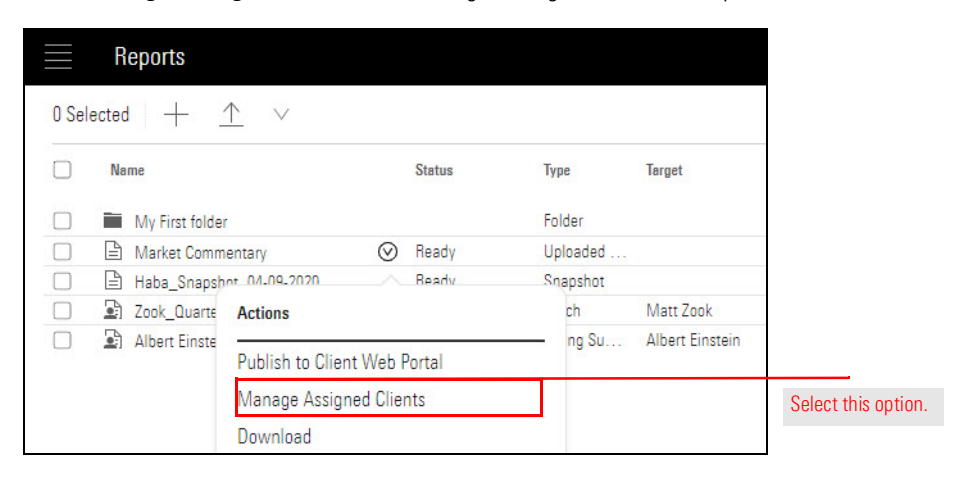

3. Hover the cursor over the client you want to remove. Then click the X icon.

| Manage Assigned Clients                   | (                          | Cancel | Save |                |
|-------------------------------------------|----------------------------|--------|------|----------------|
| Assigning clients to a file allows you to | find files by client name. |        |      |                |
| Q Search for a Client                     |                            |        |      |                |
| Name                                      | Email                      |        |      |                |
| Alison Bayly                              |                            |        | ×    | Click this ico |
| Bob Smith                                 |                            |        |      |                |
| Chris Bayly                               | bayly@email.com            |        |      |                |
| Haba Family                               | haba@mailinator.c          | com    |      |                |
| Jennifer Roop                             |                            |        |      |                |
| Matt Zook                                 | mzook@gmail.com            | 1      |      |                |
| Roop Family                               |                            |        |      |                |

Create folders to keep your Reports page organized. Once created, you can move existing reports into the new folder. To create folders, do the following:

#### Exercise 12: Create a report folder

1. From the **Menu**, select **Reporting > Reports.** The Reports page opens.

| E Home                          |       |             |           |              |                        |          |         |                    |
|---------------------------------|-------|-------------|-----------|--------------|------------------------|----------|---------|--------------------|
| Home                            | >     |             |           |              |                        |          |         |                    |
| EXPLORE<br>Morningstar Research |       |             |           | M∩R          | NINGSTAR Offic         | :e 🖴     |         |                    |
| Markets                         | a     | Search      | h for C   | Clients, See | curities, Reports, and | Research |         |                    |
| CLIENT MANAGEMENT & ANALYS      | IS    |             |           |              |                        |          |         |                    |
| Clients & Accounts              | 100   | t Benor     | te        |              |                        |          |         |                    |
| Prospects                       |       | Спорон      | 1.5       |              |                        |          |         |                    |
| Billing                         | iract | ice by star | rting a s | spreadsheet  | report on:             |          |         |                    |
| Redtail CRM                     | ts u  | nder        |           | $\frown$     | Your practice's overal |          |         |                    |
| <ul> <li>Reporting</li> </ul>   | ient  | nog vel.    |           | (0           | ) performance          | (        | for all | Click here to star |
| Reports                         |       |             |           |              |                        |          |         |                    |
| Batch Schedules                 |       |             |           |              |                        |          |         |                    |
| Presentation Studio             |       |             |           |              |                        | -        |         |                    |

2. On the header, click the Create New Folder icon. A dialog box opens.

|        | Reports                    |            |                   | Q 5           | Search for Clients, S |                  |
|--------|----------------------------|------------|-------------------|---------------|-----------------------|------------------|
| 0 Sele | ected $+$ $\wedge$         |            |                   |               |                       | Click this icon. |
|        | Create New Folder          | Status     | Туре Та           | rget          | Client Name           |                  |
|        | Client_PerformanceSummary  | Performan  | Sample Transactio | Sample Client | Account               |                  |
|        | Client_ClientReturnSummary | Client Ret | Sample Client     | Sample Client | Client                |                  |

3. In the Untitled Folder text field, type Sample.

|           | 017 10/L010/ LE:00:00    |                |      |                   |                               |
|-----------|--------------------------|----------------|------|-------------------|-------------------------------|
| oc1 test1 | 01/18/2019, 22:00:00     | Waiting        |      |                   |                               |
| oc1 test1 | 01/18/2019, 12:53:00     | Failed         | 0    |                   |                               |
| oc1 test1 |                          | 200            |      | <u>1997 - 1</u> 2 |                               |
| oc1 test1 | What would you like to r | name this fold | er?  | <del></del>       |                               |
| oc1 test1 | 0                        |                |      | <del></del>       |                               |
| oc1 test1 | Sample                   |                |      |                   | Type your folder<br>name here |
| oc1 test1 |                          | $\frown$       |      | 500               |                               |
| oc1 test1 |                          | ( Cancel )     | Save | <u></u>           |                               |
| oc1 test1 |                          |                |      | <u>220</u> 5      |                               |
| oc1 test1 | 01/13/2019, 22:00:00     | Failed         | ()   |                   |                               |
| oc1 test1 | 01/12/2019, 22:00:00     | Failed         | 0    | <u></u> 2         |                               |
| ac1 test1 | 01/11/2019 22:01:00      | Failed         | 0    |                   |                               |

4. Click **Save**. Remain on the Reports page.

Once created, use the Actions menu to manage each folder, including the following tasks:

### How do I manage folders after I create it?

- ► Rename the folder
- Move the folder into an existing folder
- ► Archive the folder, and
- ► Delete the folder.

To access the Actions menu, hover the cursor over the folder your want to manage. Then make a selection from the Actions menu.

|       | Reports        |                   |        |        |     |                                         |
|-------|----------------|-------------------|--------|--------|-----|-----------------------------------------|
| 0 Sel | lected +       | $\uparrow$ $\vee$ |        |        |     |                                         |
|       | Name           |                   | Status | Туре   | Tai |                                         |
|       | Sample         | $\odot$           |        | Folder |     |                                         |
|       | 🖬 Q1 2019      | X                 |        | Folder |     | Click this menu to<br>manage the folder |
|       | Doe_Oaklan     | Actions           |        | ch     | Do  |                                         |
|       | 🖹 Client_Oakla |                   |        |        | Ex  |                                         |
|       | Spice_Quart    | Rename folder     |        | ch     | Sp  |                                         |
|       | Smith_Quart    | Download          |        | ch     | Sn  |                                         |
|       | 🖹 Roop_Quarte  | Move to           |        | ch     | Ro  |                                         |
|       | 🖹 Roop_Quarte  | Arabius           |        | ch     | Co  |                                         |
|       | B Roop_Quarte  | Archive           |        | ch     | Ro  |                                         |
|       | Ddro_Quarte    | Delete            |        | ch     | M   |                                         |
|       | Ddro_Quarter   | .cua_04 00 2020   |        | Jatch  | 00  |                                         |

In this exercise, you will move the report you created in Exercise 5 on page 16 into the Sample folder. To move a report into a folder, do the following:

### Exercise 13: Move a report into a folder

1. From the Report page, select the **Client Return Summary** report. Then click the **Move To** icon. The Move Items box opens.

|       | Reports                    |            |                   |               | Search for C | lients, Seci |              |
|-------|----------------------------|------------|-------------------|---------------|--------------|--------------|--------------|
| 1 Sel | ected 🛓 📮 🗗 🔟 🗸            |            |                   |               |              |              | Select this  |
| 8     | Name Move to               | Туре       | Target            | Client Name   | Report Level | Advisor      | on this icon |
|       | Sample                     | Folder     |                   |               |              | The Ad       |              |
|       | Client_PerformanceSummary  | Performan  | Sample Transactio | Sample Client | Account      | James        |              |
|       | Client_ClientReturnSummary | Client Ret | Sample Client     | Sample Client | Client       | James        |              |

2. From the Move Items dialog box, select the **Sample** folder.

| Move 1 item(s) to        | Cancel Move  |                                  |
|--------------------------|--------------|----------------------------------|
| Reports (Current Folder) |              |                                  |
| New Folder 2             |              |                                  |
| 👅 Sample                 | $\checkmark$ | Click to salact the folder       |
| 👅 Test Folder            |              | you want to move the report into |
|                          |              |                                  |
|                          |              |                                  |
|                          |              |                                  |

3. Click Move.

In some cases, you may need to locate a report your created earlier, or group all the reports you've created for a single client or date range together. Reports can be filtered according to the following:

How do I filter reports?

- ► Client Name
- ► Date Range
- ► Report Type
- ► Client Level

You can apply more than one filter at a time, and the number of reports on the page will reduce as you add more fields.

| Reports                                                            |                                   |                                    |                                | Q Search for C    | lients, Secu             | urities, Reports, a  🥥 🖉                                                                                                    |                                               |
|--------------------------------------------------------------------|-----------------------------------|------------------------------------|--------------------------------|-------------------|--------------------------|----------------------------------------------------------------------------------------------------|-----------------------------------------------|
| 1 Selected 🔟 🛱 🛅 🗸                                                 |                                   |                                    |                                |                   |                          | Filter                                                                                                    |                                               |
| Name Name                                                          | Туре                              | Target                             | Client Name                    | Report Level      | Advisor                  | Client Name                                                                                                    |                                               |
| Bample     Client_PerformanceSummary     Dient_ClientReturnSummary | Folder<br>Performan<br>Client Ret | Sample Transactio<br>Sample Client | Sample Client<br>Sample Client | Account<br>Client | The Ad<br>James<br>James | Q. Search for Client         Date Range         MM/DD/YYYY         To         MM/DD/YYYY         Apply         Report Type         Batch         Billing Summary         Client Position Summary         Client Position Summary         Client Return Summary         Current vs. Model Portfolio         Performance Summary         Portfolio Unrealized Gains/Losses         Presentation Studio         Snapshot         X-Ray         Trade Activities         Assets Under Management         Practice Performance Summary | Use these fields<br>to filter your<br>reports |

In the exercises above, you practiced generating a client report and an account report for Sample client. You also created a report folder and moved the client report into it.

Exercise 14: Download multiple reports at once

In this exercise, download the Performance Summary report and the Sample folder at once. Once downloaded, reports are compiled in a zip folder, located at the bottom of your screen. Do the following:

1. From the **Menu**, select **Reporting > Reports.** The Reports page opens.

| E Home                       |                                                         |                      |
|------------------------------|---------------------------------------------------------|----------------------|
| Home >                       |                                                         |                      |
| EXPLORE                      |                                                         |                      |
| Morningstar Research         |                                                         |                      |
| Markets                      | Q Search for Clients, Securities, Reports, and Research |                      |
| CLIENT MANAGEMENT & ANALYSIS |                                                         |                      |
| Clients & Accounts           | ant Paparte                                             |                      |
| Prospects                    |                                                         |                      |
| Billing                      | ractice by starting a spreadsheet report on:            |                      |
| Redtail CRM                  | te under Vour practice's overall Upreal                 |                      |
| ▼ Reporting                  | vent ( O ) performance ( T / for all                    | Click here to start. |
| Reports                      |                                                         |                      |
| Batch Schedules              |                                                         |                      |
| Presentation Studio          |                                                         |                      |

2. Select the **Performance Summary** and the **Sample** folder, then click the **Download** icon.

| E Reports                 |           |                   |               | Q 2          | earch for Clients, Secu |                                      |
|---------------------------|-----------|-------------------|---------------|--------------|-------------------------|--------------------------------------|
| 2 Selected 📃 🔄 🖻 🛍 🗸      |           |                   |               |              |                         | After selecting                      |
| Nem_ Download             | Туре      | Target            | Client Name   | Report Level | Advisor Name            | multiple reports, click this button. |
| 🔽 🗎 Sample                | Folder    |                   |               |              | The Advisor             |                                      |
| Client_PerformanceSummary | Performan | Sample Transactio | Sample Client | Account      | James Lenhoff           |                                      |
|                           |           |                   |               |              |                         |                                      |
|                           |           |                   |               |              |                         |                                      |
|                           |           |                   |               |              |                         |                                      |

3. Your reports will generate inside a **zip folder** on the bottom of your screen. Click the folder and save to your local drive.

|                           | Reports                   |           |                   |               | Q 2          | Search for Clients, Se | cu                   |
|---------------------------|---------------------------|-----------|-------------------|---------------|--------------|------------------------|----------------------|
| 2 Sel                     | ected 🔟 🗐 🖻 🖮 🗸           |           |                   |               |              |                        |                      |
| $\checkmark$              | Name                      | Туре      | Target            | Client Name   | Report Level | Advisor Name           |                      |
| $\checkmark$              | Sample                    | Folder    |                   |               |              | The Advisor            |                      |
|                           | Client_PerformanceSummary | Performan | Sample Transactio | Sample Client | Account      | James Lenhoff          |                      |
|                           |                           |           |                   |               |              |                        | Click this folder an |
|                           |                           |           |                   |               |              |                        |                      |
| Contraction of the second | Reports.zip               |           |                   |               |              |                        |                      |

If you want to remove a report from the Reports page, use the Archive feature. Archiving will remove reports you no longer want to include in your master reports list, however, it will not permanently delete the report. You can view all archived reports and return them to the Reports page when needed. To Archive a report, do the following: Exercise 15: Archive a report

1. From the **Menu**, select **Reporting > Reports.** The Reports page opens.

| E Home                       |                                                          |                      |
|------------------------------|----------------------------------------------------------|----------------------|
| Home                         |                                                          |                      |
| EXPLORE                      | M RNINGSTAR Office                                       |                      |
| Morningstar Research         |                                                          |                      |
| Markets                      | Q. Search for Clients, Securities, Reports, and Research |                      |
| CLIENT MANAGEMENT & ANALYSIS |                                                          |                      |
| Clients & Accounts           | aent Benorte                                             |                      |
| Prospects                    |                                                          |                      |
| Billing                      | vractice by starting a spreadsheet report on:            |                      |
| Redtail CRM                  | ts under Vour practice's overall Uprea                   |                      |
| ▼ Reporting                  | ent (O) performance to for all                           | Click here to start. |
| Reports                      |                                                          |                      |
| Batch Schedules              |                                                          |                      |
| Presentation Studio          |                                                          |                      |

2. To archive the report, click the checkbox next to the **report name**, then click **Archive**.

| Reports                               |                           | ♀ Search for           | or Clients, Seci |                                           |
|---------------------------------------|---------------------------|------------------------|------------------|-------------------------------------------|
| 2 Selected 👱 🖘 📴 📖 🗸                  | Inn                       | Client Name Banast Law | d Advisor        | Select this report, then click this icon. |
| Sample     Defense PerformanceSummary | Folder Sample Transaction | Sampla Client Account  | The Ad           |                                           |
| Client_ClientReturnSummary            | Client Ret Sample Client  | Sample Client Client   | James            |                                           |
|                                       |                           |                        |                  |                                           |
|                                       |                           |                        |                  |                                           |
|                                       |                           |                        |                  |                                           |

To view reports you have archived, do the following:

1. On the **Reports** page, click the **Actions** icon, then select **View Archived Reports**. The Archived Reports page opens.

### How do I view or restore archived reports?

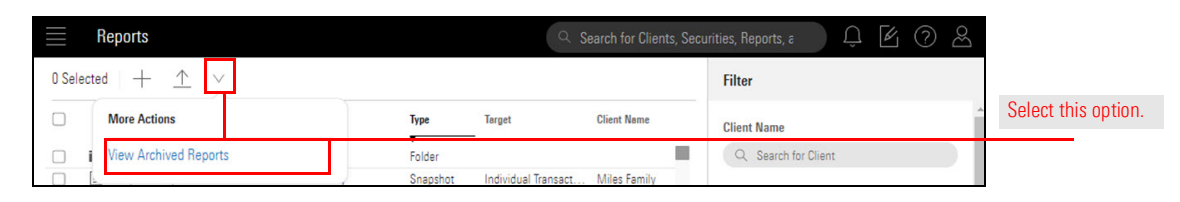

2. To restore a report, hover the cursor over the Client Return Summary, then click Restore.

| Name                           | Archived Date           | Туре  | Target             |                  |
|--------------------------------|-------------------------|-------|--------------------|------------------|
| 🖹 Client Return Summary 🔄 Rest | re 01/17/2019, 16:12:00 | Batch | MARI SISIC         | Click this butto |
| 2 Batch Report                 | 20-09-2018, 16:31:00    | Batch | ELVIS SLIMIC MD PC |                  |
| 3 Batch Report                 | 20-09-2018, 16:31:00    | Batch | RICKEY DISHMO      |                  |
| 4 Batch Report                 | 20-09-2018, 16:31:00    | Batch | Redtail0717-1      |                  |
| 5 Batch Report                 | 20-09-2018, 16:31:00    | Batch | BELLORI HOLI       |                  |

To learn how to run a report for multiple clients at once, read Creating Batch Reports.

In addition to archiving reports, which you are able to restore, you can also delete reports from your report folder. Once deleted, you will not be able to restore the report. To delete a report, do the following:

### Exercise 16: Delete a Report

1. From the **Menu**, select **Reporting > Reports.** The Reports page opens.

| Home                        |                                                          |                      |
|-----------------------------|----------------------------------------------------------|----------------------|
| Home                        | >                                                        |                      |
| EXPLORE                     |                                                          |                      |
| Morningstar Research        |                                                          |                      |
| Markets                     | Q. Search for Clients, Securities, Reports, and Research |                      |
| CLIENT MANAGEMENT & ANALYSI | 15                                                       |                      |
| Clients & Accounts          | ant Benerts                                              |                      |
| Prospects                   |                                                          |                      |
| Billing                     | ractice by starting a spreadsheet report on:             |                      |
| Redtail CRM                 | ts under Your practice's overall Unreal                  |                      |
| ▼ Reporting                 | ient ( ) performance / for all                           | Click here to start. |
| Reports                     |                                                          |                      |
| Batch Schedules             |                                                          |                      |
| Presentation Studio         |                                                          |                      |

2. To delete the report, click the checkbox next to the **report name**, then click the **Delete** icon.

|       | Reports                    |            |                   |               | Search for C | lients, Sec |
|-------|----------------------------|------------|-------------------|---------------|--------------|-------------|
| 1 Sel | ected 业 🛱 🗓 🗸              |            |                   |               |              |             |
|       | Name Delete                | Туре       | Target            | Client Name   | Report Level | Advisor     |
|       | 🖿 Sample                   | Folder     |                   |               |              | The Ad      |
|       | Client_PerformanceSummary  | Performan  | Sample Transactio | Sample Client | Account      | James       |
|       | Client_ClientReturnSummary | Client Ret | Sample Client     | Sample Client | Client       | James       |

Note: After you click Delete, you have the option to immediately undo the deletion. If you do not click undo, the report is permanently deleted.